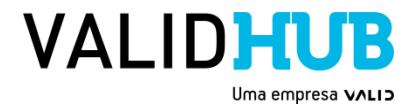

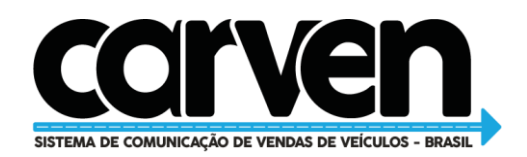

# Comunicação de Venda Eletrônica de Veículos

# Manual do usuário

(Comunicado Eletrônico de Venda)

Parte 1 – Manual do usuário

| Título               | Parte 1 – Manual do usuário                                         |
|----------------------|---------------------------------------------------------------------|
| Versão               | Versão 1.02                                                         |
| Data da Liberação    | 21/10/2020                                                          |
| Classificação        | Restrito e Usuário                                                  |
| Autores              | Douglas Fernandes, Alexandre Araújo, Luís Paulo, Antonio Linhares e |
|                      | Sidney Coutinho                                                     |
| Propriedade          | Valid Hub                                                           |
| Restrições de Acesso | Valid Hub, Valid e Valid Certificadora                              |

VALIDHUB

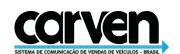

### Sumário

| 1 | Ve       | ersões.      |                                                                             |
|---|----------|--------------|-----------------------------------------------------------------------------|
| 2 | Ap       | oresen       | tação2                                                                      |
| 3 | Ot       | bjetivo      |                                                                             |
| 4 | CA       | ARVEN        | - Comunicação Eletrônica de Venda de Veículos                               |
|   | 4.1      | Ter          | mo de aceite e uso do sistema4                                              |
|   | 4.2      | CAR          | RVEN - Tela inicial   Painel de Controle4                                   |
|   | 4.3      | CAR          | RVEN - Tela inicial   Painel de Controle - Minha conta5                     |
|   | 4.       | 3.1          | CARVEN - Tela inicial   Painel de Controle - Minha conta - Dados Pessoais5  |
|   | 4.       | 3.2          | CARVEN - Tela inicial   Painel de Controle - Minha conta - Dados de Acesso5 |
|   | 4.       | 3.3          | CARVEN - Tela inicial   Painel de Controle - Minha conta - Dados Serventia6 |
|   | 4.       | 3.4          | CARVEN - Tela inicial   Painel de Controle - Minha conta - API6             |
|   | 4.4      | Pair         | nel de Controle - Comunicação de venda7                                     |
|   | 4.       | 4.1          | Painel de Controle - Comunicação de venda - Filtro7                         |
|   | 4.       | 4.2          | Painel de Controle - Comunicando a venda do veículo8                        |
|   | 4.       | 4.3          | Comunicando a venda de veículo direta (manual) via web - Cadastro8          |
|   | 4.<br>co | 4.4<br>munic | Comunicando a venda de veículo direta (manual) via web - Enviar<br>cação    |
|   | 4.       | 4.5          | Visualizando detalhes do cadastro realizado 11                              |
|   | 4.       | 4.6          | Visualizando histórico do cadastro realizado 12                             |
|   | 4.       | 4.7          | Alterando protocolo cadastrado 12                                           |
|   | 4.5      | Con          | nunicando a venda de veículo (importadas) - Sistema cartorial               |
|   | 4.6      | Can          | celamento de comunicação de venda14                                         |

#### 1 Versões

| Versão | Descrição                                 | Autor            |
|--------|-------------------------------------------|------------------|
| 1.00   | Manual completo.                          | Sidney Faria     |
|        | 1 - Revisão de gramática e concordâncias. |                  |
| 1.01   | 2 - Adequação de padrão e formatação.     | Antonio Linhares |
|        | 3 – Inclusão de imagens de acesso.        |                  |

#### 2 Apresentação

O Carven é um Sistema de Comunicação de Venda de Veículos - SCVV que realiza a alegação eletrônica da venda de veículo diretamente ao DENATRAN ou ao DETRAN, também auxilia a integração dos cartórios com as bases de dados do DENATRAN e DETRAN o que

| Título                                 | Versão | Classificação | Página |
|----------------------------------------|--------|---------------|--------|
| Parte 1 - Manual do usuário (Cartório) | 1.01   | Restrito      | 2/18   |

## <u>carven</u>

proporciona de forma direta a interligação entre softwares de cartórios de notas e o DETRAN e o DENATRAN facilitando o acesso à informação de todos envolvidos.

Com a descrição do Carven apontado logo acima, o usuário poderá efetuar a comunicação de venda de veículo diretamente no cartório de notas no momento do reconhecimento de firma das partes no CRV/DUT, eliminando a necessidade de deslocamento do vendedor até um ponto de atendimento dos órgãos de trânsito oficiais em atendimento ao art° 134 do CTB – Código de Trânsito Brasileiro.

#### 3 Objetivo

O objetivo deste manual é orientar o usuário cartorial sobre como realizar a alegação/comunicação eletrônica de venda de veículo no Carven – Sistema de Comunicação de Vendas de Veículos - SCVV, descrevendo as funcionalidades, os métodos a serem utilizados, listando informações a serem enviadas e recebidas, e provendo exemplos.

O mecanismo de uso é através do próprio sistema do cartório ou através do uso de browser. Nesse manual você encontrará a referência sobre todas as operações disponíveis no Carven.

#### 4 CARVEN - Comunicação Eletrônica de Venda de Veículos

A plataforma eletrônica de comunicação de venda de veículos registro está disponível para uso no endereço eletrônico: <u>http://www.carven.com.br</u> e para testes no endereço eletrônico <u>http://homologacao.carven.com.br</u>. Na primeira página o usuário poderá acessar o sistema com seu login e senha, conforme imagem a seguir:

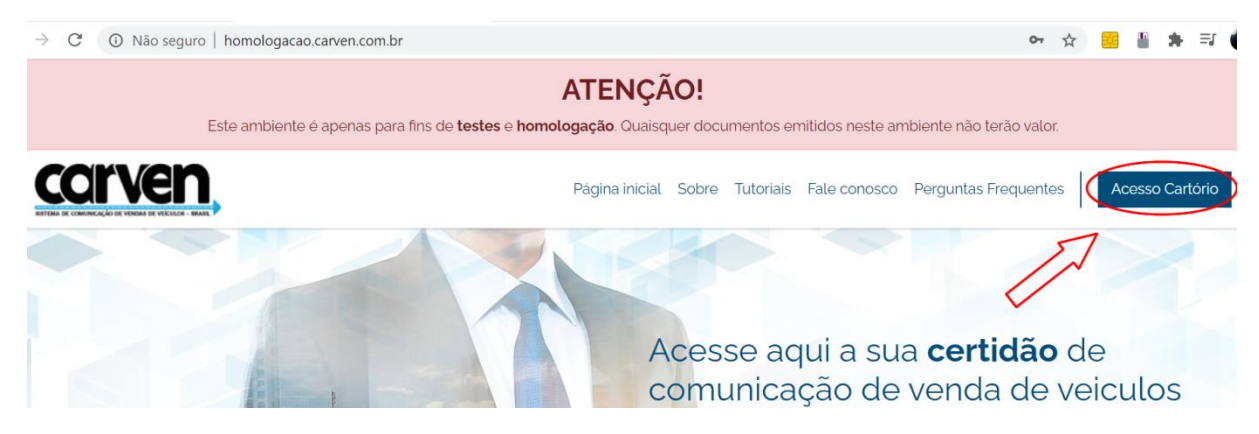

| Título                                 | Versão | Classificação | Página |
|----------------------------------------|--------|---------------|--------|
| Parte 1 - Manual do usuário (Cartório) | 1.01   | Restrito      | 3/18   |

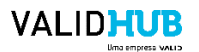

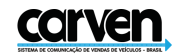

## ATENÇÃO!

Este ambiente é apenas para fins de testes e homologação. Quaisquer documentos emitidos neste ambiente não terão valor.

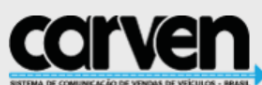

| BISTEMA DE COMUNICAÇÃO D | VENDAS DE VECULOS - BRASIL |
|--------------------------|----------------------------|
| Acesse con               | n seu usuário              |
| 01                       |                            |
| 8                        |                            |
|                          |                            |
| Ac                       | essar                      |
| Manter conectado         | Esqueceu sua senha?        |
|                          |                            |

Para acesso utilize os dados a seguir:

Perfil (Cartório)

Usuário: cartorio

Senha: bemvindo@2020

## 4.1 Termo de aceite e uso do sistema

Ao realizar o primeiro acesso o cartório deverá aceitar os termos de uso e realizar

uma atualização dos dados do cartório.

#### 4.2 CARVEN - Tela inicial | Painel de Controle Ao acessar o sistema o usuário terá acesso ao painel onde terá além da Página inicial as

opções de Comunicação de venda, Pagamentos, Usuários, Ajuda, Alertas, Documentos e Dados de cadastro.

| Título                                 | Versão | Classificação | Página |
|----------------------------------------|--------|---------------|--------|
| Parte 1 - Manual do usuário (Cartório) | 1.01   | Restrito      | 4/18   |

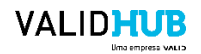

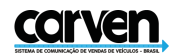

| carven                    |                            |              |            |         | 🕕 Usuário Cartório 🗸 |
|---------------------------|----------------------------|--------------|------------|---------|----------------------|
| 🏠 Página inicial          | ମ୍ବ)) Comunicação de venda | 수 Pagamentos | ① Usuários | 🕒 Ajuda | <u></u> 见 Cartório ~ |
| 🗘 Alertas 🕒 Docu          | mentos                     |              |            |         |                      |
| Alertas<br>Página inicial |                            |              |            |         |                      |

#### © 2020 Carven - Sistema de Comunicação de Vendas de Veículos - Brasil | Valid Hub uma empresa do grupo Valid Soluções S.A. Versão: 2.0.14

#### 4.3 CARVEN - Tela inicial | Painel de Controle – Minha conta

No canto superior da tela, na opção "Minha conta", o usuário poderá ter acesso aos

dados cadastrais, podendo alterar ou confirmar os dados cadastrados, conforme imagens a seguir:

| <u>carven</u> ,  | ,                        |                |            |         | 🕖 Usuário Cartório 🗸  |
|------------------|--------------------------|----------------|------------|---------|-----------------------|
|                  |                          |                |            |         | Minha conta           |
| 🏠 Página inicial | 🖈 ) Comunicação de venda | 쑷͡ᠫ Pagamentos | ① Usuários | 🎦 Ajuda | ( <sup>1</sup> ) Sair |

### 4.3.1 CARVEN - Tela inicial | Painel de Controle – Minha conta – Dados Pessoais

Com a opção selecionada o usuário terá acesso aos dados cadastrados e poderá

incluir dados faltantes, conforme imagem a seguir:

| Dados Pessoais     | DADOS PRINCIPAI | s                 |        |                       |
|--------------------|-----------------|-------------------|--------|-----------------------|
|                    | O CPF O C       | LAN               |        |                       |
| Dados de Acesso    | CPF             | Nome              | Gênero | Data de nasc.         |
| Dados da Serventia | TELEFONE        |                   |        |                       |
| API                | 🗌 Desejo digit  | ar o meu telefone |        |                       |
|                    |                 |                   |        |                       |
|                    | 🗌 Desejo digit  | ar o meu endereço |        |                       |
|                    | Cancelar        |                   | s      | Salvar dados pessoais |

### 4.3.2 CARVEN - Tela inicial | Painel de Controle – Minha conta – Dados de Acesso

Com a opção selecionada o usuário terá acesso aos dados de senha e poderá realizar

a alteração caso desejar, conforme imagem a seguir:

| Título                                 | Versão | Classificação | Página |
|----------------------------------------|--------|---------------|--------|
| Parte 1 - Manual do usuário (Cartório) | 1.01   | Restrito      | 5/18   |

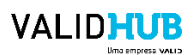

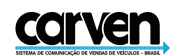

| Darlas Darassia    | DADOS DE ACESSO         |           |
|--------------------|-------------------------|-----------|
| Dados Pessoais     | E-mail                  |           |
| Dados de Acesso    |                         |           |
|                    | Senha atual             |           |
| Dados da Serventia |                         |           |
|                    | Nova senha              |           |
| API                |                         |           |
|                    | Confirme a nova a senha |           |
|                    |                         |           |
|                    |                         |           |
|                    | Cancelar Salvar dados d | de acesso |

#### 4.3.3 CARVEN - Tela inicial | Painel de Controle – Minha conta – Dados Serventia Com a opção selecionada o usuário terá acesso aos dados cadastrados da Serventia e

deverá proceder com atualizações necessárias. Essas informações irão compor quaisquer documentos que forem gerados através do sistema, conforme imagem a seguir:

| Dados Pessoais     | DADOS DA SERVENTIA<br>Título da serventia (documentos oficiais) |                       |                         |                            |
|--------------------|-----------------------------------------------------------------|-----------------------|-------------------------|----------------------------|
| Dados de Acesso    |                                                                 |                       |                         |                            |
| Dados da Serventia | Exemplo: 1º OFÍCIO DE NOTAS DE                                  | A Serve               | ntia tem CNPI2          | CNPI do Serventia          |
|                    | Digite o e-mail                                                 | <ul><li>Sim</li></ul> | <ul> <li>Não</li> </ul> | Digite o CNPJ do Serventia |
| API                | Nome da serventia / Fantasia                                    |                       | Inscrição municip       | al                         |
|                    | Hora de início expediente                                       |                       | Hora de término         | expediente                 |
|                    | Hora de inicio do almoco                                        |                       | Hora de término         | do almoco                  |

## 4.3.4 CARVEN - Tela inicial | Painel de Controle – Minha conta – API

Com a opção selecionada o usuário terá acesso às chaves de acesso e a API, conforme

#### imagem a seguir:

| Minha Conta        |                                                                                   |                        |
|--------------------|-----------------------------------------------------------------------------------|------------------------|
|                    | CHAVES DE ACESSO                                                                  |                        |
| Dados Pessoais     | Esta chave é válida para a serventia "Cartório" com o usuário "Usuário Cartório". |                        |
| Dados de Acesso    | Client ID                                                                         |                        |
| Dados da Serventia | 290<br>Client Scoret                                                              |                        |
| API                | p6So (Ves7) ImfZ8,                                                                |                        |
|                    |                                                                                   | Gerar chaves de acesso |
|                    | API                                                                               |                        |

Caso o usuário deseje criar nova chave de acesso clique no botão conforme imagem a

seguir:

| Título                                 | Versão | Classificação | Página |
|----------------------------------------|--------|---------------|--------|
| Parte 1 - Manual do usuário (Cartório) | 1.01   | Restrito      | 6/18   |

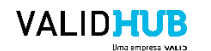

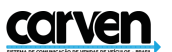

| De des de Comunitie | 290                |                        |
|---------------------|--------------------|------------------------|
| Dados da Serventia  | Client Secret      |                        |
| API                 | p6So (Ves7) ImfZ87 |                        |
|                     |                    | Gerar chaves de acesso |
|                     | API                |                        |

#### 4.4 Painel de Controle – Comunicação de venda

O usuário terá informações e acesso aos serviços de nova comunicação, comunicações importadas, filtro, relação de comunicações de venda realizadas, entre outros, conforme a seguir:

| 谷 Página inic                   | cial 🦷 🛒 🖓 Comunicaçã          | ão de venda         | ) දිරි Pagamentos | ① Usuários     | 🕒 Ajuda  |            | <u></u>   | Cartório 🗸 |
|---------------------------------|--------------------------------|---------------------|-------------------|----------------|----------|------------|-----------|------------|
| 🕒 Nova Comur                    | nicação 🕤 Comunicaçõe          | es importadas       |                   |                |          |            |           |            |
| Comunicac<br>Nova Comunica      | cao de Venda<br><sup>ção</sup> |                     |                   |                |          | Filtro D N | ova comun | icação     |
| Protocolo                       | Data da operação               | Placa do<br>veículo | Nome do vendedor  | Nome do compre | ador Usu | ário       | Situação  | Ações      |
| Nenhuma cor                     | nunicação foi encontrada.      |                     |                   |                |          |            |           |            |
| Exibindo <b>o</b> de <b>o</b> r | egistro.                       |                     |                   |                |          |            |           |            |

#### 4.4.1 Painel de Controle – Comunicação de venda – Filtro

Na tela de comunicação de venda o sistema disponibiliza um filtro para as pesquisas e uma listagem/histórico das comunicações realizadas ou em andamento, para consultar o status, visualize a coluna "Situação". As comunicações de venda realizadas serão listadas na tela de notificações e alertas, e para localizar algum protocolo desejado siga os passos a seguir preenchendo os campos a conforme necessidade.

#### Passo - 1

| 📋 Nova Comunicação 🛛 📋 Comunicações importadas |   |                     |     |                           |
|------------------------------------------------|---|---------------------|-----|---------------------------|
|                                                |   |                     |     |                           |
| Comunicação<br>Nova Comunicação                |   |                     |     | Filtro 🗅 Nova comunicação |
| Passo – 2                                      |   |                     |     |                           |
| Protocolo                                      |   | Data da operação    |     |                           |
| Digite o protocolo                             |   | Data inicial        | atė | Data final                |
| Situação da comunicação                        |   | Usuários            |     |                           |
| Selecione a situação                           | ~ | Selecione o Usuário |     | ~                         |
|                                                |   |                     |     | Cancelar 🖓 Aplicar filtro |

| Título                                 | Versão | Classificação | Página |
|----------------------------------------|--------|---------------|--------|
| Parte 1 - Manual do usuário (Cartório) | 1.01   | Restrito      | 7/18   |

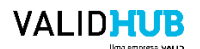

## corven

#### 4.4.2 Painel de Controle – Comunicando a venda do veículo

Para realizar a comunicação eletrônica de venda de veículo existem duas opções, seja de forma importada através de dados recebidos de sistema legado cartorial ou de forma direta (manual) no sistema via web.

| Nova Comunicação Ch Comunicações importadas                                                                                                    |            |
|----------------------------------------------------------------------------------------------------|------------|
|                                                                                                    |            |
| Comunicação de Venda Vitro Vitro Vit | omunicação |

#### 4.4.3 Comunicando a venda de veículo direta (manual) via web - Cadastro

Para realizar a comunicação eletrônica de venda de veículo, clique no botão Nova comunicação e siga os passos a seguir:

Passo – 1

| 🏠 Página inicial                  | ළෝ)) Comunicação de venda | ዮූ Pagamentos | ① Usuários | 🕒 Ajuda | ع Cartório イ            |
|-----------------------------------|---------------------------|---------------|------------|---------|-------------------------|
| 🗅 Nova Comunicação                | Comunicações importadas   |               |            |         |                         |
| Comunicacao d<br>Nova Comunicação | e Venda                   |               |            |         | Filtro Nova comunicação |

Passo – 2 | Informando dados do comprador

| CPF O CNPJ                    |   |                 |     |                       |               |                |
|-------------------------------|---|-----------------|-----|-----------------------|---------------|----------------|
| Documento identificador (CPF) |   | Nome            |     |                       |               |                |
| 800                           |   |                 | Ren | and the second second |               |                |
| Estado da venda               |   | Cidade da venda |     |                       | Data da venda | Valor da venda |
| DF                            | ~ | Brasília        |     | ~                     | 07/07/2020    | R\$ 10.000,00  |
|                               |   |                 |     |                       |               |                |

Passo -3 | Informando os dados do comprador

| Título                                 | Versão | Classificação | Página |
|----------------------------------------|--------|---------------|--------|
| Parte 1 - Manual do usuário (Cartório) | 1.01   | Restrito      | 8/18   |

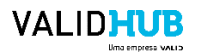

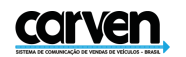

| Dados do vende              | dor Dados do compr        | ador Dados     | do veículo | Arquivos  |                     |   |
|-----------------------------|---------------------------|----------------|------------|-----------|---------------------|---|
| CPF O CNI<br>Documento iden | יז<br>tificador (CPF)     |                | Nome       |           |                     |   |
| 513                         |                           |                | TERESIN    | HA SANTOS | DE SOUZA            |   |
| 72<br>Número<br>40          | Bairro<br>Taguatinga Nort | e (Taguatinga) |            |           | Complemento<br>CASA |   |
| Estado                      |                           |                |            | Cidade    |                     |   |
| DF                          |                           |                | ~          | Brasília  |                     | ~ |
|                             |                           |                |            |           |                     |   |

## Passo – 4 | Informando os dados do veículo

| Diaca          | Nº Penavam   |            |                  |                |
|----------------|--------------|------------|------------------|----------------|
|                | C            |            |                  |                |
| Nº do CRV      | Cód Seg. CRV | Nº via CRV | Data Emissão CRV | UF Emissão CRV |
| 52000000       | 48987594548  | 48         | 01/07/2020       | DF             |
| Ano fabricação |              | Ano modelo |                  |                |
| 2005           | ~            | 2006       |                  | `              |
|                |              |            |                  |                |

## Passo – 5 | Informando dados do CRV/DUT

| Título                                 | Versão | Classificação | Página |
|----------------------------------------|--------|---------------|--------|
| Parte 1 - Manual do usuário (Cartório) | 1.01   | Restrito      | 9/18   |

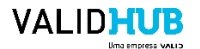

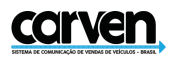

| ) comprador Dados do veícu | p Arquivos |  |
|----------------------------|------------|--|
| -)                         |            |  |
| -)                         |            |  |
|                            |            |  |
|                            |            |  |
|                            |            |  |
|                            |            |  |
|                            |            |  |

### Passo – 6 | Escolhendo arquivo para envio CRV/DUT

| Nova Comunicação de Venda de Vei                                                                      | Adicionar arquivo × | ×                         |
|----------------------------------------------------------------------------------------------------|---------------------|---------------------------|
| Dados do vendedor Dados do comprador Documento do veículo (DUT) Adicionar arquivo Campos Obrigatórios | Selecionar arquivo  |                           |
|                                                                                                    |                     | Salvar comunicação Fechar |

Passo – 7 | Enviando arquivo CRV/DUT

| Nova Comunicação de Venda de Vei                                                                   | Adicionar arquivo ×                                                | ×                         |
|----------------------------------------------------------------------------------------------------|--------------------------------------------------------------------|---------------------------|
| Dados do vendedor Dados do comprador          Documento do veículo (DUT)         Adicionar arquivo | dut-em-branco.jpg                                                  |                           |
| Campos Obrigatórios                                                                                | O arquivo será convertido para<br>PDF automaticamente.<br>Cancelar | Salvar comunicação Fechar |

Passo – 8 | Salvando dados da comunicação de venda eletrônica de veículo

| Título                                 | Versão | Classificação | Página |
|----------------------------------------|--------|---------------|--------|
| Parte 1 - Manual do usuário (Cartório) | 1.01   | Restrito      | 10/18  |

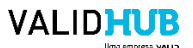

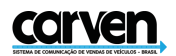

Ao final do preenchimento de todas as abas, o usuário deverá clicar no botão "Salvar comunicação". Ao realizar essa ação, a comunicação será cadastrada e aparecerá no histórico.

| Dados do vendedor   | Dados do comprador | Dados do veículo | Arquivos |    |  |
|---------------------|--------------------|------------------|----------|----|--|
| Documento do ve     | ículo (DUT)        | -                |          |    |  |
| dut-em-branco.pdf   | Adicionar arquivo  |                  |          |    |  |
|                     |                    |                  |          |    |  |
| Campos Obrigatórios |                    |                  |          | 21 |  |

A imagem a seguir aponta preenchimento correto dos campos da solicitação:

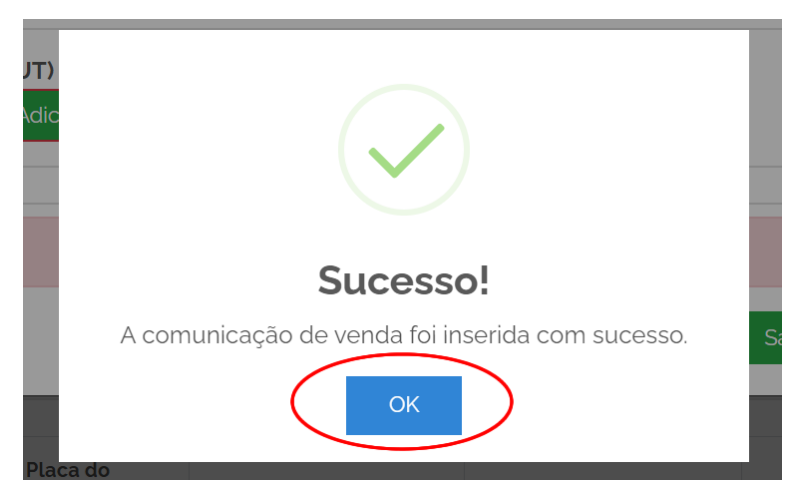

#### 4.4.4 Comunicando a venda de veículo direta (manual) via web – Enviar comunicação

Após o cadastro da comunicação o usuário terá acesso ao cadastro realizado conforme imagem a seguir:

|                  | - 3                    |                     |                  |                              |                  |            |            |
|------------------|------------------------|---------------------|------------------|------------------------------|------------------|------------|------------|
| Protocolo        | Data da operação       | Placa do<br>veículo | Nome do vendedor | Nome do comprador            | Usuário          | Situação   | Ações      |
| 0720.2625.4825.0 | 26/07/2020<br>19:14:27 | NRN3172             | RENATO COUTINHO  | TERESINHA SANTOS<br>DE SOUZA | Usuário Cartório | Cadastrada | Detalhes 🔻 |

#### 4.4.5 Visualizando detalhes do cadastro realizado

Para visualizar os dados do cadastro realizado, clique no botão "**Detalhes**", conforme imagem a seguir:

| Título                                 | Versão | Classificação | Página |
|----------------------------------------|--------|---------------|--------|
| Parte 1 - Manual do usuário (Cartório) | 1.01   | Restrito      | 11/18  |

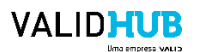

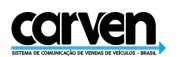

| Protocolo           | Data da operação       | Placa do<br>veículo | Nome do vendedor | Nome do comprador            | Usuário          | Situação   | Ações      |
|---------------------|------------------------|---------------------|------------------|------------------------------|------------------|------------|------------|
| 0720.2625.4825.0003 | 26/07/2020<br>19:36:08 | NAE8E04             | EDUARDO FM       | TERESINHA SANTOS<br>DE SOUZA | Usuário Cartório | Comunicada | Detalhes • |

Terá acesso a janela com os dados cadastrados, conforme imagem a seguir:

| Dados do vendedor | Dados do  | o comprador Dado | os c | do veículo Arquiv | VOS           |                |
|-------------------|-----------|------------------|------|-------------------|---------------|----------------|
| CPF CNPJ          | dor (CPF) |                  |      | Nome              |               |                |
| 72193328749       |           |                  |      | EDUARDO FM        |               |                |
| Estado da venda   |           | Cidade da venda  |      |                   | Data da venda | Valor da venda |
| Distrito Federal  |           | Brasilia         |      |                   | 19/07/2020    | R\$ 111.111,00 |

#### 4.4.6 Visualizando histórico do cadastro realizado

Para visualizar o histórico do protocolo, clique no botão "Histórico", conforme imagem

#### a seguir:

| Comunicação de Venda<br>Nova Comunicação |                        |                     |                  |                              |                  |            |          |                    |  |
|------------------------------------------|------------------------|---------------------|------------------|------------------------------|------------------|------------|----------|--------------------|--|
| Protocolo                                | Data da operação       | Placa do<br>veículo | Nome do vendedor | Nome do comprador            | Usuário          | Situação   | Ações    | Enviar comunicação |  |
| 0720.2625.4825.0001                      | 26/07/2020<br>19:14:27 | NRN3172             | RENATO COUTINHO  | TERESINHA SANTOS<br>DE SOUZA | Usuário Cartório | Cadastrada | Detalhes | -                  |  |

#### Terá acesso a janela com o histórico do protocolo, conforme imagem a seguir:

| Observação                         | Data da operação    | Usuário          | Situação   |
|------------------------------------|---------------------|------------------|------------|
| Comunicação enviada com sucesso!   | 26/07/2020 19:36:46 | Usuário Cartório | Comunicada |
| Comunicação cadastrada com sucesso | 26/07/2020 19:36:08 | Usuário Cartório | Cadastrada |

#### 4.4.7 Alterando protocolo cadastrado

Para alterar protocolo cadastrado, clique no botão "Alterar comunicação", conforme imagem a seguir:

| Título                                 | Versão | Classificação | Página |
|----------------------------------------|--------|---------------|--------|
| Parte 1 - Manual do usuário (Cartório) | 1.01   | Restrito      | 12/18  |

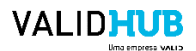

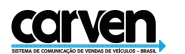

| Comunicacao o<br>Nova Comunicação | de Venda               | 2                   | 7 Filtro         | lova comunica                | Histórico<br>Alterar comunicação |            |          |                                           |
|-----------------------------------|------------------------|---------------------|------------------|------------------------------|----------------------------------|------------|----------|-------------------------------------------|
| Protocolo                         | Data da operação       | Placa do<br>veículo | Nome do vendedor | Nome do comprador            | Usuário                          | Situação   | Ações    | Enviar comunicação<br>Excluir comunicação |
| 0720.2625.4825.0001               | 26/07/2020<br>19:14:27 | NRN3172             | RENATO COUTINHO  | TERESINHA SANTOS<br>DE SOUZA | Usuário Cartório                 | Cadastrada | Detalhes | -                                         |

Terá acesso a janela com os dados disponíveis para alteração do protocolo, conforme

imagem a seguir:

| Dados do vendedor                   | Dados d   | o comprador Dado | os do veículo |               |                |
|-------------------------------------|-----------|------------------|---------------|---------------|----------------|
| CPF O CNPJ<br>Documento identificad | dor (CPF) |                  | Nome          |               |                |
| 721.933.287-49                      |           |                  | EDUARDO FM    |               |                |
| Estado da venda                     |           | Cidade da venda  |               | Data da venda | Valor da venda |
| DF                                  | ~         | Brasília         | ~             | 07/07/2020    | R\$ 10.000,00  |

#### 4.5 Comunicando a venda de veículo (importadas) – Sistema cartorial

Para realizar a comunicação eletrônica de venda de veículo usando os dados já preenchidos através do sistema legado cartorial, clique na opção Comunicação importadas conforme imagem a seguir:

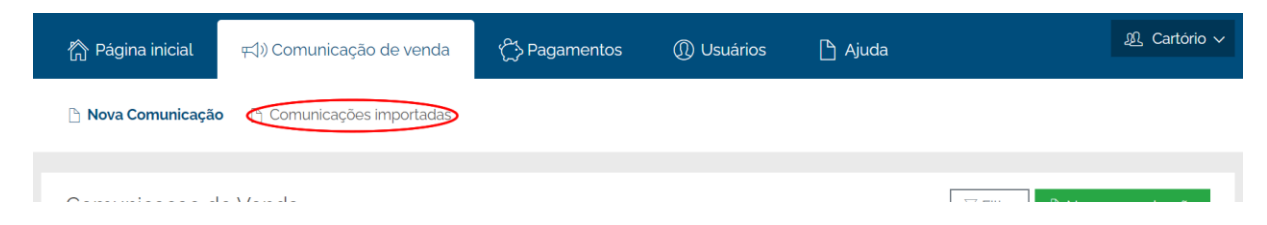

Passo – 1 | Escolha a o protocolo que deseja efetuar a comunicação de venda

| Título                                 | Versão | Classificação | Página |
|----------------------------------------|--------|---------------|--------|
| Parte 1 - Manual do usuário (Cartório) | 1.01   | Restrito      | 13/18  |

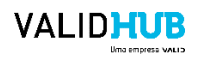

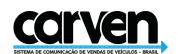

🗅 Nova Comunicação 🕒 Comunicações importadas

| Comunicacao de Venda<br>Importadas |                        |                     |                     |                   |                  |            |            |  |  |
|------------------------------------|------------------------|---------------------|---------------------|-------------------|------------------|------------|------------|--|--|
| Protocolo                          | Data da operação       | Placa do<br>veículo | Nome do vendedor    | Nome do comprador | Usuário          | Situação   | Ações      |  |  |
| 0720.2425.4825.0017                | 24/07/2020<br>16:32:00 | QLQ7C52             | EDUARDO<br>HENRIQUE | ÜBER              | Usuário Cartório | Comunicada | Detalhes 🔹 |  |  |
| 0720.2425.4825.0016                | 24/07/2020<br>16:29:51 | QLQ7C52             | EDUARDO<br>HENRIQUE | MILOŠEVIĆ         | Usuário Cartório | Cadastrada | Detalhes 🝷 |  |  |

### Passo – 2 | Escolha a opção e clique em "Enviar comunicação"

| 🖹 Nova Comunicaçã                  | O 🗋 Comunicaçõe        | es importadas       |                     |                   |                  |            |                                              |  |  |  |  |
|------------------------------------|------------------------|---------------------|---------------------|-------------------|------------------|------------|----------------------------------------------|--|--|--|--|
| Comunicacao de Venda<br>Importadas |                        |                     |                     |                   |                  |            |                                              |  |  |  |  |
| Protocolo                          | Data da operação       | Placa do<br>veículo | Nome do vendedor    | Nome do comprador | Usuário          | Situação   | Ações                                        |  |  |  |  |
| 0720.2425.4825.0017                | 24/07/2020<br>16:32:00 | QLQ7C52             | EDUARDO<br>HENRIQUE | ÜBER              | Usuário Cartório | Comunicada | Detalhes 👻                                   |  |  |  |  |
| 0720.2425.4825.0016                | 24/07/2020<br>16:29:51 | QLQ7C52             | EDUARDO<br>HENRIQUE | MILOŠEVIĆ         | Usuário Cartório | Cadastrada | Detalhes 🔻                                   |  |  |  |  |
| 0720.2425.4825.0015                | 24/07/2020<br>16:25:48 | QLQ7C52             | EDUARDO<br>HENRIQUE | 青木鈴木              | Usuário Cartório | Cadastrada | Histórico<br>Detalhes<br>Alterar comunicação |  |  |  |  |
| 0720.2425.4825.0013                | 24/07/2020<br>16:21:00 | QLQ7C52             | EDUARDO<br>HENRIQUE | SIGMUND FREUD     | Usuário Cartório | Cancelada  | Detalhes<br>Excluir comunicação              |  |  |  |  |

#### A imagem a seguir aponta preenchimento correto dos campos da solicitação:

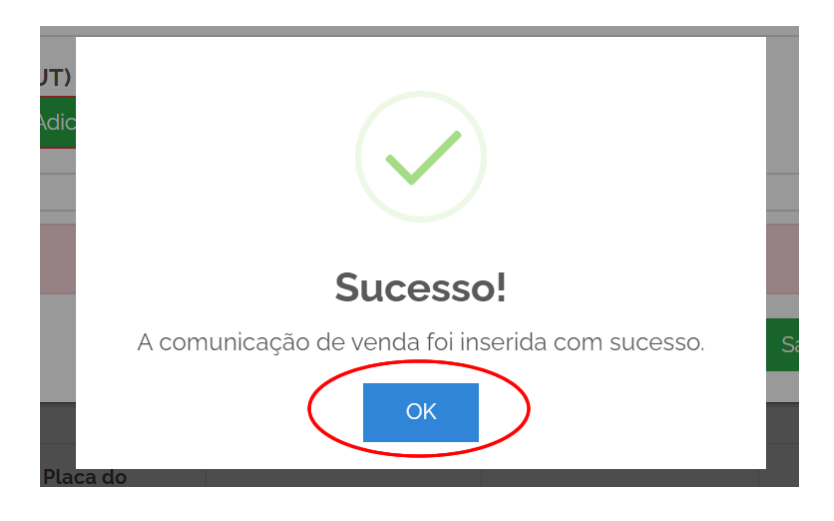

### 4.6 Cancelamento de comunicação de venda

Caso necessário, para realizar o cancelamento do comunicado de venda clique no botão "Cancelar comunicação" conforme imagem a seguir:

| Título                                 | Versão | Classificação | Página |
|----------------------------------------|--------|---------------|--------|
| Parte 1 - Manual do usuário (Cartório) | 1.01   | Restrito      | 14/18  |

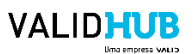

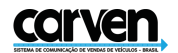

🗅 Nova Comunicação 🔹 Comunicações importadas

| Comunicação de Venda Venda Venda |                        |                     |                  |                   |                                 |          |                      |  |
|----------------------------------|------------------------|---------------------|------------------|-------------------|---------------------------------|----------|----------------------|--|
|                                  |                        |                     |                  |                   |                                 | $\sim$   | Cancelar comunicação |  |
| Protocolo                        | Data da operação       | Placa do<br>veículo | Nome do vendedor | Nome do comprador | Usuário                         | Situação | Imprimir comprovante |  |
| 1020.2125.8525.0001              | 21/10/2020<br>10:05:35 | NAE8E04             | EDUARDO FM       | NEREU MENDES      | Usuário Cartório de<br>Brasília | Comunic  | ada Detalhes -       |  |

## Informe o motivo do cancelamento e caso necessário obsevações

|           |                                                                                       | Lisuário Cartório | de Brasíli |
|-----------|---------------------------------------------------------------------------------------|-------------------|------------|
| ICAÇÃO DE | Cancelar Comunicação                                                                  | ×                 |            |
| Pági      | Cancelamento da comunicação protocolo nº 1020,2125,8525,0002 - Veículo placa: NAE8E04 |                   | e Brasíli  |
| ova       | Motivo do cancelamento                                                                |                   |            |
|           | Selecione um motivo                                                                   | ~                 |            |
|           | Observações                                                                           |                   |            |
| nui       |                                                                                       |                   | nicação    |
| CO        |                                                                                       | 11                |            |
| ocolc     | Cancelar cor                                                                          | municação Fechar  |            |
|           | 21/10/2020                                                                            | _                 |            |

### Confirme o cancelamento

| Cance    | lar Comunica     | ção          |                                                                                |             |              | Cartória da B<br>X |
|----------|------------------|--------------|--------------------------------------------------------------------------------|-------------|--------------|--------------------|
| gi Cance | elamento da comu | nicação prot | ocolo nº 1020.2125.8525.0002 - Veiculo placa: NAE8E04                          |             |              | e B                |
| Motivo d | o cancelamento   |              |                                                                                | 100         |              |                    |
| Dados    | incorretos       |              | $\frown$                                                                       |             |              | ~                  |
| Observa  | Observações      |              |                                                                                |             |              |                    |
| )r       |                  |              |                                                                                |             |              |                    |
|          |                  |              | Cancelar Comunicação                                                           | ancelar com | nunicação Fe | echar              |
| .c       | _                |              | Deseja realmente cancelar a comunicação? Essa ação<br>não poderá ser desfeita. |             |              |                    |
|          |                  | NAE          | Sim Não                                                                        | Cartório de |              | Detalhes           |
|          |                  | NAE8E        |                                                                                | Lartório de |              | Detalhes           |

| Título                                 | Versão | Classificação | Página |
|----------------------------------------|--------|---------------|--------|
| Parte 1 - Manual do usuário (Cartório) | 1.01   | Restrito      | 15/18  |

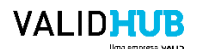

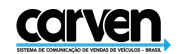

### Comunicação cancelada

| Cance    | lar Comunicaç     | ção                 |                        |                          |                                 |              | ×        |
|----------|-------------------|---------------------|------------------------|--------------------------|---------------------------------|--------------|----------|
| Cance    | elamento da comur | nicação protocolo r | 1° 1020.2125.8525.0002 | - Veículo placa: NAE8E04 |                                 |              | e Bras   |
| Motivo d | o cancelamento    |                     |                        |                          |                                 |              |          |
| Dados    | incorretos        |                     |                        |                          |                                 |              | ~        |
| Observad | ções              |                     |                        | $\checkmark$             |                                 |              | nicaçã   |
|          |                   |                     | Su                     | cesso!                   | ancelar com                     | nunicação Fe | echar    |
| _        |                   |                     | Comunicação ca         | ancelada com sucesso!    |                                 |              |          |
|          |                   | NAE                 |                        | ОК                       | Cartório de                     |              | Detalhes |
|          |                   | NAE8E04             | EDUARDO FM             | NEREU MENDES             | Usuário Cartório de<br>Brasília |              | Detalhes |

| 🗅 Nova Comunicação 🔹 Comunicações importadas |                        |                     |                  |                   |                                 |           |            |
|----------------------------------------------|------------------------|---------------------|------------------|-------------------|---------------------------------|-----------|------------|
| Comunicação de Venda<br>Nova Comunicação     |                        |                     |                  |                   |                                 |           |            |
| Protocolo                                    | Data da operação       | Placa do<br>veículo | Nome do vendedor | Nome do comprador | Usuário                         | Situação  | Ações      |
| 1020.2125.8525.0002                          | 21/10/2020<br>10:52:52 | NAE8E04             | EDUARDO FM       | NEREU MENDES      | Usuário Cartório de<br>Brasília | Cancelada | Detalhes 🔹 |

#### 5 Canais de contato

E-mail: contato@carven.com.br Telefone: (61) 3028-6972 e 3967-9593 Whatsapp: (61) 99657-5246

| Título                                 | Versão | Classificação | Página |
|----------------------------------------|--------|---------------|--------|
| Parte 1 - Manual do usuário (Cartório) | 1.01   | Restrito      | 16/18  |